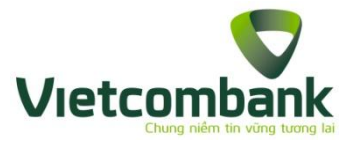

# hướng dẫn nạp tiền ngân lượng Qua kênh VCB – iB@nking

Bước 1: Truy cập trang web https://www.nganluong.vn/

<u>Bước 2:</u> Đăng nhập vào tài khoản ngânlượng.vn bằng "tài khoản" và "mật khẩu" đã đăng ký

| 😋 NgânLượng.vn 🛛 🛷 Thanh toán 🍙                                                                                                    | 🛍 Mua sắm Khuyến mãi Tin tức                                                                                                    | Tích hợp Liên hệ Dịch vụ kh                                                             | ác 🛩 Đảng ký Đảng nhập                                                                                               |          |  |  |
|----------------------------------------------------------------------------------------------------|----------------------------------------------------------------------------------------------------|-----------------------------------------------------------------------------------------|----------------------------------------------------------------------------------------------------|----------|--|--|
| NgânLượng.v<br>Thanh toán trực tuyến - Bảo vệ người                                                                                                    | mua                                                                                                    |                                                                                         |                                                                                                    |          |  |  |
| Ngân Lược<br>Ngân Lược<br>Ngân Lước<br>Ngân Lước<br>Ngân L | Alexandree and a state of the state of the s | A lag                                                                                   | Their gian: 15/04/2013 dén 15/07/2013<br>Tra mã dự thưởng<br>Tra mã dự thưởng                                        |          |  |  |
| Đăng nhập tài khoản                                                                                                    | Mua sắm an toàn                                                                                                    | Bán hàng tiện lợi                                                                       | Giải pháp thanh toán số 1                                                                                            |          |  |  |
| Tải khoản                                                                                                    | Ví điện từ hỗ trợ thanh toán NHA<br>CHÓNG, TIỆN LỢI và BĂO VỆ I<br>khỏi các nguy cơ lừa đảo trực tuyế                                                                                                    | NH ▶ Nhận THANH TOÁN TRỤ<br>bạn bằng thẻ hoặc tải khoản r<br>ến. nội địa và quốc tế.    | C TUYÉN ▶ Hàng TRIỆU cá nhân và hàng VAN<br>gần hàng doanh nghiệp đang an tâm giao<br>dịch & thanh toán hàng ngày.   |          |  |  |
| Mật khẩu                                                                                                    | <ul> <li>Thanh toán tạm giữ: người Bán<br/>nhận tiền khi người Mua ĐẤ NH<br/>HÀNG đúng mô tả.</li> </ul>                                                                                                    | chī ▶ Tích hợp thanh toán miễ<br>IẬN Website, Rao vật chỉ troi<br>đến 4 giờ.            | n phí vào 👂 Ví điện tử chuyên ngành thương mại<br>điện tử DUY NHẤT được Ngân hàng<br>Nhà nước cấp phép.              |          |  |  |
| Dăng nhập Quên mật khẳu?<br>Bạn chưa có tải khoản Ví NgânLương.vn,                                                                                                    | Bảo hiểm giao dịch: khả năng đu<br>bồi thường đến 100% thiệt hại trư<br>trường hợp bị lừa đảo.                                                                                                    | ược I + Giải pháp TOÀN DIỆN NH.<br>ong HÀNG HOÁ VẬT CHẤT và №<br>SỐ trong & ngoài nước. | ấT để bán I Tim hiểu thêm: 24 lý do khẳng định<br>lội DUNG NgắnLượng vn dẫn đầu thị trường<br>thanh toán trực tuyến. |          |  |  |
| Đăng kỳ miên phi tại đây                                                                                                    | Cách hoạt động                                                                                                    |                                                                                         | - Mua sắm                                                                                                    |          |  |  |
| Tin mới cập nhật                                                                                                    |                                                                                                    | yảo tài khoản ví                                                                        | mit , 🙃 🧭 📖 📼 Chuyển tiền                                                                                            |          |  |  |
| + (Nss.vn) Nạp thể, rinh xe xin cùng<br>NgânLượng.vn                                                                                                    | Mở ví điện từ                                                                                                    | S100 <sup>*</sup>                                                                       | sử Dụng<br>tải khoản vi                                                                                              |          |  |  |
| <ul> <li>+ (NgânLượng.vn) Thông báo lịch nghĩ</li> <li>Lễ Giễ Tế Hùng Vượng 10/3 ẩm lịch</li> </ul>                                                                                                    | Ý kiển khách hàng                                                                                                    |                                                                                         |                                                                                                    |          |  |  |
| năm 2013                                                                                                    | 66 NgânLượn<br>Nguyễn Kim ho                                                                                                    | g.vn và PayPal.com giúp<br>àn toàn yên tâm về khâu                                      | Nguyên tắc của tôi đơn giản như thế<br>này: không mua hàng nếu người bản                                             |          |  |  |
| → Khuyến mại cùng Ngân Lượng: Nạp<br>thẻ nhiều, rinh xe xịn                                                                                                    | thanh toán, cho<br>trung vào phát ti                                                                                                    | p phép chúng tôi chỉ tập                                                                | không nhận thanh toán qua<br>NgânLương.vn. ??                                                                        |          |  |  |
| + (NgânLượng.vn): Thông báo điều<br>chĩnh phí thể thanh toán Quốc tế                                                                                                    | Ông Andy Lan                                                                                                    | n, Giám đốc phòng TMĐT<br>NguyenKim.com                                                 | Ngô Hồng Việt – Nhân việt – Nhân việt – Nhân việt – Nhân việt – Nhân việt – Nhân việt – Nhân việt đó được hỗ trợ tr  | uc tuyếr |  |  |
| - (bladel usana um) Dies eð lug hánh                                                                                                    |                                                                                                    |                                                                                         |                                                                                                    | _        |  |  |

<u>Bước 3:</u> Chọn menu *Thực hiện giao dịch > Nạp tiền > ONLINE DÙNG THỂ* ATM/TÀI KHOẢN NGÂN HÀNG TRONG NƯỚC > Vietcombank.

| <ul> <li>NgânLượ</li> <li>NgânLượ</li> <li>Than</li> </ul> | ng.vn 🥑 Thanh toái<br>gânLượng<br>h toán trực tuyến - Bảo vệ | n 💼 Muasám<br>g.VN<br>người mua                                                                                                    | Khuyến mãi                   | Tin tức – Tích họ         | rp Liên hệ E           | Dịch vụ khác 👻                                                                                     | Lé Văn Viét                                                                                                    |
|------------------------------------------------------------|--------------------------------------------------------------|----------------------------------------------------------------------------------------------------|------------------------------|---------------------------|------------------------|----------------------------------------------------------------------------------------------------|----------------------------------------------------------------------------------------------------|
| LịCH SỬ G<br>Nạp tiền                                      | Rúttiền Chuyển                                               | HIỆN GIAO DỊCH<br>n tiên 🕴 Gối đề                                                                                                    | KHIÊU NẠI<br>nghị thanh toán | TÂI KHOĂI<br>Nhận tiền ho | и ТІ́СН НО́І<br>àn lại | P THANH TOÁN                                                                                       | THÊ CÂO SMS                                                                                                    |
| Nạp tiền và                                                | o tài khoản Ngâi                                             | nLượng.vn                                                                                                    |                              |                           |                        |                                                                                                    |                                                                                                    |
|                                                            |                                                              |                                                                                                    | 2                            |                           |                        | 3                                                                                                  | HƯỚNG DĂN NẠP TIÊN                                                                                              |
| Chon ngắt<br>CHỌN PHI                                      | hàng & Phương thức<br>JƠNG THỨC NẠP                          | •                                                                                                    | Nhập số tiền cần             | nap                       | Xác nhận tại ng        | gân hàng & Hoàn tất                                                                                | <ul> <li>Hạn mức nạp tiền tối thiểu vào<br/>tài khoản NgânLượng.vn là bao<br/>nhiêu?</li> </ul>                 |
| and and and                                                | ○ THÈ CÀO ĐIỆI                                               | N THOẠI                                                                                                    |                              |                           |                        |                                                                                                    | <ul> <li>Biểu phí nạp tiền vào tài khoản<br/>NgânLượng.vn.</li> </ul>                                           |
| <u></u>                                                    |                                                              |                                                                                                    |                              |                           |                        |                                                                                                    | <ul> <li>Hướng dẫn gửi yêu cầu kích<br/>hoạt dịch vụ F@st i-banking của<br/>Ngân hàng TMCP kế Thượng</li> </ul> |
|                                                            | THE VISA, MA<br>Mirc phi 5.500d                              | STER CARD                                                                                                    |                              |                           |                        |                                                                                                    | <ul> <li>Nạp tiền nhưng không ghi rõ nội<br/>dung hướng dẫn, làm sao để<br/>nhận lại tiền?</li> </ul>           |
| 1                                                          | ONLINE DÙNC<br>Miễn phí giao địc                             | <mark>ONLINE DÙNG THỂ ATM/TẢI KHOẢN NGÂN HẢNG TRONG NƯỚC</mark><br><mark>Miễn phí g</mark> iao dịch, bạn <b>hiện được ngay ti</b> ển trong tài khoản NgânLượng vn ( <del>Khuyên dùng)</del> |                              |                           |                        | Chuyển tiền cho NgânLượng.vn<br>để nạp vào tài khoản, quá thời<br>gian xữ lý theo quy định mà chưa |                                                                                                    |
|                                                            | BIDV�                                                        | Vietcombank                                                                                                    |                              |                           | AB                     | SHB                                                                                                | có tiền trong tài khoản Ví, tôi phải<br>làm gì?                                                                 |
|                                                            | <ul> <li>○</li> <li>✓</li> </ul>                             | •                                                                                                    | •                            |                           | 0                      |                                                                                                    |                                                                                                    |
|                                                            | VIB"                                                         | VietinBank.                                                                                                    |                              | ACB                       | HDBank                 | BANK                                                                                               |                                                                                                    |
|                                                            | NAVIBANK                                                     | MAN HÀNG VIỆT Ả                                                                                                    | <b>VPBank</b>                | •                         | <b>Sacombank</b>       | PG BANK                                                                                            |                                                                                                    |
|                                                            | 0                                                            | 0                                                                                                    | 0                            | O                         | 0                      | 0                                                                                                  |                                                                                                    |
|                                                            | <b>GP-BANK</b>                                               |                                                                                                    | SAIGON BANK                  | ABBANK                    | BAC A BANK             |                                                                                                    |                                                                                                    |
|                                                            | 0                                                            | 0                                                                                                    | 0                            | 0                         | 0                      |                                                                                                    | Ban cà                                                                                                    |

Thông tin chi tiết liên hệ Trung tâm dịch vụ Khách hàng 24/7: 1900 54 54 13

### Bước 4:

- Nhập "số tiền nạp" và "mã bảo mật"
- Bấm phím "Tiếp tục" để chuyển sang trang thanh toán của VCB iB@nking.

| Lịch sử GAO Dịch       THỰC HIỆN GIAO Dịch       KHIỀU NAI       TẢI KHOẢN       TÍCH HỢP THANH TOÁN       THỂ CẢO       SMS         Nạp tiền       Rút tiền       Chuyển tiền       Gửi đề nghị thanh toán       Nhận tiền hoàn lại         Nạp tiền       Rút tiền       Chuyển tiền       Gửi đề nghị thanh toán       Nhận tiền hoàn lại         Nạp tiền vào tài khoản NgânLượng.vn       Quản tân nặp       Xác nhận tại ngân hàng & Hoán tất       HƯỚNG DĂN NẠP TIÊN         Chọn ngân hàng & Phương thức       Nhập số tiền cản nặp       Xác nhận tại ngân hàng & Hoán tất       * Hạn mức nạp tiền tối thiểu vào tải khoản NgânLượng.vn là bao nhiều?         NẠP TIÊN ONLINE DÙNG THỂ ATM/TẢI KHOẢN NGÂN HẢNG VIET COMBANK       *       * Hạn mức nạp tiền tối thiểu vào tải khoản NgânLượng.vn là bao nhiều?         Vietcombank       NgânLượng vụ sẽ nạp NGAY Tức THỉ số tiền tương ứng vào tải khoản của bạn sau khi bạn xác thực hón ngân làng việt cơm bank [ xem hướng dẫn chỉ tiết ].       * Biểu phí nạp tiền vào tải khoản NgânLượng vụ cảu kích                                                                                                    | LICH Sử GIAO DICH       THỰC HIỆN GIAO DICH       KHIỀU NAI       TẢI KHOẢN       TÍCH HƠP THANH TOÁN       THỂ CẢO       SMS         Nạp tiền       Rút tiền       Chuyển tiền       Gửi đề nghị thanh toán       Nhận tiền hoán lại         Nạp tiền       Rút tiền       Chuyển tiền       Gửi đề nghị thanh toán       Nhận tiền hoán lại         Nạp tiền vào tài khoản Ngân Lượng.vn       Imáp số tiền cần nạp       Xác nhận tại ngân hàng & Hoàn tất       HƯ ỨNG DÂN NẠP TIÊN         NAP TIÊN ONLINE DÙNG THỂ ATM/TÂI KHOÂN NGÂN HÂNG VIETCOMBANK       Han mức nạp tiền tối thiểu vào tải khoản Ngân Lượng.vn là bao nhiều?       Han mức nạp tiền tôi thiểu vào tải khoản Ngân Lượng.vn là bao nhiều?         Vietcombank       Ngân Lượng vụ sẽ nạp NGAY TỨC THỉ số tiền tượng ứng vào tải khoản của ban sau khi bạn xác thực       Hướng dẫn gửi yêu cảu kích hoát dục hưởng vào tải khoản của ban sau khi bạn xác thực         Tải khoản thụ hưởng:       Lê Văn Việt (vietmkt@gmail.com)       Tái khoản thủ nướng:       Lê Văn Việt (vietmkt@gmail.com)         Tái khoản mật       CếĐ 9 8 C       Imáp Số tiền nạp:       Imáp Số tiền nàn toàn       Ngân hàng TMCP Kỹ Thương         Phí giao dịch:       Mế hận mật       CếĐ 9 8 C       Imáp Sán thủ nữ nộ       Ngân bảng thản trán | NgânLượng.vn<br>NgânLượng.vn<br>Thanh toán trực tuyến - Bảo vệ người mua                                                                                                    | 3 Le van vie                                                                                                    |
|----------------------------------------------------------------------------------------------------|----------------------------------------------------------------------------------------------------|----------------------------------------------------------------------------------------------------|----------------------------------------------------------------------------------------------------|
| Import         Import         Import< | Chọn ngân hàng & Phương thức     Nhập số tiền cần nạp     Xác nhận tại ngân hàng & Hoán tất     NẬP TIÊN ONLINE DÙNG THỂ ATM/TẢI KHOÁN NGẦN HẢNG VIETCOMBANK     NgânLượng vn sẽ nạp NGAY TỨC THÌ số tiền tương ứng vào tài khoản của ban sau khi bạn xác thực     NgânLượng vn sẽ nạp NGAY TỨC THÌ số tiền tương ứng vào tài khoản của ban sau khi bạn xác thực     Vietcombank     Ihông tin thể thành công tại ngân hàng Vietcombank [ xem hướng dẫn chỉ tiết ].     Tải khoản thụ hưởng: Lê Văn Việt (vietmkt@gmail.com)                                                                                                    | LỊCH SỬ GIAO DỊCH THỰC HIỆN GIAO DỊCH KHIỀU NAI TẢI KHOẢN TÍCH HỢP THANH TOẦN Nap tiền   Kử tiền   Chuyển tiền   Gử đề nghị thanh toán   Nhận tiền hoàn lại Nap tiền vào tậi khoản Ngận lượng vụ                                                                                                    | THỂ CẢO SMS                                                                                                    |
| Thường dân gui yêu cấu kich                                                                                                    | Tải khoản thụ hưởng:       Lê Văn Việt (vietmkt@gmail.com)       hoạt dịch vụ F@st i-banking của         *Số tiền nạp:                                                                                                    | Chọn ngân hàng & Phương thức         Nhập số tiền cần nạp         Xác nhận tại ngân hàng & Hoàn tất           NẠP TIÊN ONLINE DỦNG THỂ ATM/TÂI KHOẢN NGÂN HÀNG VIETCOMBANK         Xác nhận tại ngân hàng & Hoàn tất           Ngận Lượng.vn sẽ nạp NGAY TỨC THÌ số tiền tương ứng vào tải khoản của bạn sau khi bạn xác thực         Vietcombank           Vietcombank         thông tin thẻ thành công tại ngân hàng Vietcombank [ xem hưởng dẫn chỉ tiết ]. | HƯỚNG DĂN NẠP TIÊN <ul> <li>Hạn mức nạp tiền tối thiểu vào<br/>tài khoản NgânLượng xn là bao<br/>nhiêu?</li> <li>Biểu phí nạp tiền vào tài khoản<br/>NgânLượng xn.</li> <li>Hướng dẫn gới yêu cầu kích</li> </ul> |

## Bước 5: Nhập tên truy cập và mật khẩu VCB – iB@nking

| Quy định Nạp tiền điện tử qua VCB-iB@nking 🥼                                                                                                    | Đăng nhập hệ thống |
|----------------------------------------------------------------------------------------------------|--------------------|
| 1. Đối với Ngân hàng TMCP Ngoại Thương Việt Nam (NHNT):                                                                                                    | Tên truy cập       |
| NHTMCPNT là trung gian thanh toán giữa Khách hàng (người thực hiện giao dịch nạp tiền<br>điện tử) và Nhà cung cấp dịch vụ (NCCDV), chịu trách nhiệm trích Nợ tài khoản thanh toán<br>của Quý khách hàng để ghi Có tài khoản NCCDV theo đúng số tiền Khách hàng yêu cầu. | Mật khẩu           |
| Được miễn trách với bất kỳ rũi ro, mất mát và thiệt hại trực tiếp hay gián tiếp của Khách<br>hàng phát sinh do sự chậm trễ, sai sót của NCCDV trong việc nạp tiền cho Khách hàng tại<br>NCCDV.                                                                          | Nhập số trên       |
| Được miễn trách nhiệm pháp lý đổi với các tranh chấp giữa Khách hàng và NCCDV liên quan<br>đến việc sử dụng dịch vụ của Khách hàng tại NCCDV.                                                                                                    | Dang map           |
| Tuân thủ các điều khoản, điều kiện của Hợp đồng sử dụng dịch vụ Ngân hảng điện tử của<br>NHTMCPNT.                                                                                                    |                    |
| 2. Đối với Khách hàng:                                                                                                    |                    |
| Tuân thủ các điều khoản, điều kiện của Hợp đồng sử dụng dịch vụ Ngân hảng điện tử của<br>NHNT.                                                                                                    |                    |
| Tuân thủ các qui định, hướng dẫn, thông báo của NHNT về việc sử dụng dịch vụ.                                                                                                    |                    |
| 3. Đối với NCCDV:                                                                                                    |                    |
| Nạp tiền vào đúng Mã khách hàng được chỉ định theo yêu cầu của Khách hàng ngay sau khi 🖉                                                                                                    |                    |

## **<u>Bước 6</u>: Xác thực giao dịch**

- Chọn tài khoản thanh toán
- Chọn hình thức nhận mã giao dịch: qua "Smart OTP" hoặc SMS
- Nếu chọn hình thức "Smart OTP":
  - + Khách hàng chọn nút "Xác nhận", màn hình hiển thị Mã kiểm tra (6 ký tự)
  - + Khách hàng đăng nhập ứng dụng **VCB OTP** trên điện thoại di động, nhập **Mã kiểm tra** nêu trên để xác thực giao dịch
  - + Màn hình VCB OTP hiển thị Mã giao dịch (OTP)
- Nếu chọn hình thức "Qua SMS": theo hướng dẫn trên màn hình giao dịch

| Vietcombank Payment Gateway                                                                                                    |                                                                                                    |
|----------------------------------------------------------------------------------------------------|----------------------------------------------------------------------------------------------------|
| Xác nhận thanh toán tại Vietcombank         Tên khách hàng       Mã phiếu thu         Số tiên thanh toán       Chọn tài khoàn         Nhà cung cấp       Nội dung thanh toán         Chọn tài khoàn         Nhà cung cấp       Nội dung thanh toán         Chọn hình thức nhận mã giao dịch         Mã giao dịch 1       Mã giao dịch là chuỗi ngẫu nhiên có 10 ký thán mã giao dịch qua tin nhấn SMS:         Quý khách vui lòng sử dụng số điện thự       Vietcombank và soạn tin nhấn: VCB OTP, quả số nhận được mã giao dịch do Vietcon         khách hàng đã đăng ký sử dụng dịch vụ VC       Hình thức nhận mẫ giao dịch       I Qua Smart of | PHAM HUONG T         2970151         50,000 VND         030100         nganluong.vn         Nap tien Ngan luong Peacesoft         tự gồm chữ cái và chữ số (không có chữ O).         hoại đã đăng ký sử dụng dịch vụ VCB SMS-B@king tại         sau dó Quý khách gửi đến số 8170. Sau giây lát, quý khách         mbank cấp. Xin quý khách chú ý, dịch vụ này chỉ áp dụng với         B SMS-B@king tại Vietcombank.         p Qua SMS _ Sừ dụng thẻ EMV |
|                                                                                                    | Xac nhạn                                                                                                    |

#### Bước 7: Xác nhận thanh toán

- Khách hàng nhập **Mã giao dịch** OTP (nhận qua điện thoại theo tin nhắn hoặc trên ứng dụng VCB OTP)
- Chọn nút "Thanh toán" để hoàn tất giao dịch
- Nếu nhập sai **Mã giao dịch** (OTP):
  - + Trường hợp khách hàng lựa chọn hình thức nhận mã giao dịch "Smart OTP": khách hàng nhập lại mã giao dịch OTP đúng hiển thị trên ứng dụng VCB OTP
  - + Trường hợp khách hàng lựa chọn hình thức nhận mã giao dịch "Qua SMS": khách hàng cần thực hiện giao dịch lại từ đầu.

| Vietcombank Payment Gateway                                                                                                    |                                                                                                    |
|----------------------------------------------------------------------------------------------------|----------------------------------------------------------------------------------------------------|
| Xác nhận thanh toán tại Vietcombank<br>Tên khách hàng<br>Mã phiếu thu<br>Số tiền thanh toán<br>Tài khoản thanh toán<br>Nhà cung cấp<br>Nội dung thanh toán<br>Mã giao dịch<br>Vietcombank thông báo<br>Quý khách vui lòng sử dụng số điện thoại đã dãi<br>VCB OTP sau đó gử đến số 8170 . Sau giảy lát, c<br>quý khách chú ý, dịch vụ này chỉ áp dụng với khá | TRAN LINH CHI<br>1047904<br>50,000 VND<br>0451001419019<br>nganluong.vn<br>Nap tien Ngan luong Peacesoft.1047904<br>yay sử dụng dịch vụ SMSB@king tại Ngân hàng Vietcombank và soạn tin nhắn:<br>14ý khách hàng sẽ nhận được mã giao dịch do Ngân hàng Vietcombank cấp. Xin<br>ách hàng đã đăng ký sử dụng dịch vụ SMSB@king tại Ngân hàng Vietcombank.<br>Quay lai |
| © Vietcombank                                                                                                    |                                                                                                    |

- ✤ Nếu giao dịch thành công, kết quả giao dịch sẽ được thông báo qua:
  - SMS
  - Số điện thoại đăng ký trên tài khoản NgânLượng.vn sẽ nhận được tin nhắn do đầu số 8088 gửi;
  - Số điện thoại đăng kí sử dụng dịch vụ VCB SMS B@nking sẽ nhận được tin nhắn do đầu số 8770 gửi (nếu sử dụng dịch vụ nhắn tin chủ động);
  - Email:
  - Email đăng ký trên tài khoản NgânLượng.vn sẽ nhận được tin nhắn do NgânLượng.vn gửi;
  - Email đăng ký trên VCB-iB@nking sẽ nhận được biên lai thanh toán do VCB-iB@nking của Vietcombank gửi.
- Nếu giao dịch không thành công, kết quả giao dịch sẽ được thông báo ngay trên màn hình giao dịch.